## خطوات الحصول على كود تفعيل المنصة الإلكترونية

الدخول على الخدمات الإلكترونية لجامعة الفيوم عبر الرابط الآتي:

Home Page (fayoum.edu.eg)

 ۲. نختار من خدمات شئون الطلاب (الاستعلام عن كود المنصة الإلكترونية).

٣. كتابة الرقم القومي والحصول على كود التفعيل عبر الرابط الآتي:

## <u>online-</u>

services.fayoum.edu.eg/fuonlineservices/Students/StudentCodem.aspx

٤. الدخول على منصة جامعة الفيوم للكتب الإلكترونية عبر الرابط الآتي:

منصبة جامعة الفيوم للخدمات الكتب الإلكترونية - الصفحة الرئيسية [ (fayoum.edu.eg]

 ٥. كتابة الاسم وكود التفعيل والرقم القومي، ثم تظهر لك المقررات الدراسية.